# **VIOL 3** Prissimulering

Baserad på VIOL 3 Systemversion 0.19.0 2020-11-10

### Sammanfattning

Detta dokument beskriver i korthet bakgrund och krav för prissimulering i VIOL 3 och det är också en guide till hur prissimulering går till i VIOL 3, dvs det praktiska genomförandet.

> Biometria Support 010-228 59 00

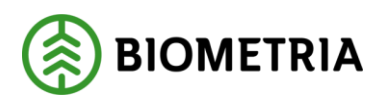

# Revisionshistorik

En ändring i revisionshistoriken nedan kräver att såväl datum som version uppdateras i sidhuvudet.

Numreringen följer formatet Version. Utgåva, där Version är en officiell publicering och utgåvenummer större än 0 används för Biometria-interna arbetsdokument.

Observera att dokumentet endast är en officiell Biometria version om utgåvan är 0, t ex 1.0, 2.0 och 3.0, men varken 0.1, 1.2 eller 1.10. Numret för Utgåva nollställs vid varje ny versionsnivå.

| Version | Datum      | Beskrivning                                | Signatur      |
|---------|------------|--------------------------------------------|---------------|
| 1.0     | 2020-10-13 | Publik version 1.0                         | MAMA,<br>PIDE |
|         |            | Baserad på systemversion 0.19.0.           |               |
| 2.0     | 2020-11-10 | Uppdaterad efter att kraven har justerats. | MAMA          |

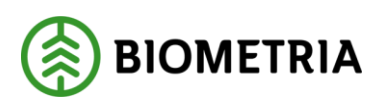

# Prissimulering

# Bakgrund och krav

# Syfte

Prissimulering syftar till att verifiera att prislista och ingående priskomponenter är korrekt uppsatt. Prissimuleringen följer samma steg i exekveringsmotorn och använder samma kod som för värdeberäkningen. Det innebär att Prissimulering endast kan ske på befintliga leveranser i systemet, värdeberäknande eller ej värdeberäknade.

# Så fungerar det

En prissimulering har sin utgångpunkt från ett Förstaledskontrakt, Köparekontrakt eller ett Avtalsobjekt. Det senare avser en prissimulering av ett eller flera Kvantitetsberoende Tillägg/Avdrag, T/A, som kräver triggern Avslutat avtalsobjekt (ej ännu utvecklat).

Prissimulering sker på priskomponenter i en angiven prislista, i status Aktiv eller Preliminär.

Det är rollen Prisadministratör som har behörighet till Prissimulering. Det är varje användares behörighet som styr vilka kontrakt och prislistor som är möjliga att använda.

# Förutsättningar kontrakt

Prissimuleringen tar inte hänsyn till värdeberäkning Ja/Nej på kontraktet. Prissimuleringen ska inte ta hänsyn till om Prislistehänvisning har valts i kontraktet. Prissimulering tar inte hänsyn till aktuell prislista och/eller priskomponenter på kontraktet.

# Vilka uppgifter kan redigeras?

Följande uppgifter ska kunna redigeras på den leverans som är utvald för prissimulering:

- Mätdatum
- Leveransdatum
- Verkligt datum för råvara vid väg

#### Resultatet

Prissimuleringen ger svar om värdeberäkning kunde genomföras eller ej. <del>I resultatet synliggörs vilka priskomponenter som exekverades och vilka som inte exekverades.<sup>4</sup> I resultatet synliggörs de priskomponenter som användes vid prissimuleringen.</del>

<sup>&</sup>lt;sup>1</sup> Det är en viktigare princip att prissimuleringen följer samma exekveringssteg som ordinarie värdeberäkning. Därför stryks detta krav.

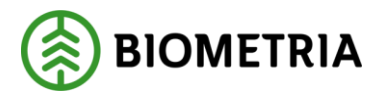

Version 2.0

Resultatet av en prissimulering integreras ej ut och uppgifterna lagras inte. Användaren får själv exportera resultatet till Excel (eller annat kalkyleringsprogram) för detta ändamål.

#### Avgränsningar

Prissimuleringen omfattar inte följande:

- Prislistehänvisning
- Priskomponenter på kontrakt (undantaget Kvantitetsberoende T/A enligt ovan)
- Stickprov (kollektivvariant 1)
- Ordinarie mätning (kollektivvariant 1)
- Priskorrigering av grundpris från kollektiv 5,6,7,10.
- Prissimulering av flera led samtidigt.
- Prissimulering av flera leveranser samtidigt (vid simulering med utgångpunkt från kontrakt)

# Guide till att använda prissimulering VIOL 3

### Steg för steg – så gör du i systemet

Öppna Prissimuleringen, som du hittar under menyn Prishantering

| ✓ Prishantering           |         |
|---------------------------|---------|
| Standardkomponent råvara  | $\star$ |
| Priskomponent råvara      | *       |
| Prislistor                | *       |
| Prislistehänvisningar     | *       |
| Guide för prismatris      | *       |
| Prismatrismallar          | *       |
| Guide för längdkorrektion | *       |
| Längdkorrektioner         | *       |
| Prissimulering            | *       |

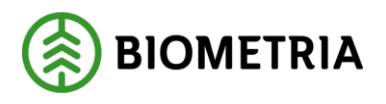

Version 2.0

#### Steg 1 av 3 i guiden:

| Prissimulering |  |
|----------------|--|
|----------------|--|

| Förstaledskontrakt | $\sim$ |
|--------------------|--------|
| Förstaledskontrakt |        |
| FK00000669         | ~      |
| Kontraktsrad       |        |
| 2.0                | ~      |
| Köparekontrakt     |        |
|                    |        |
| Kontraktsrad       |        |
|                    |        |
| Prislista          |        |
| MAM007             | $\sim$ |
| Version            |        |
| 10                 | ~      |
| Mottagningsplats   |        |
|                    | ~      |

Börja med att ange om du vill simulera ett Förstaledskontrakt eller ett Köparekontrakt via drop-down listan. I detta fall har vi valt Förstaledskontrakt.

**Förstaledskontrakt:** Välj vilket Förstaledskontrakt som ska användas.

Kontraktsrad: Välj vilken kontraktsrad som ska användas. Prislista: Välj vilken prislista som ska användas för simuleringen. Version: Välj vilken version av prislistan som ska användas. Finns prislistan i status Aktiv och Preliminär, så finns båda alternativen att välja på.

**Mottagningsplats:** Välj mottagningsplats. Detta för att begränsa antalet leveranser som utsökningen ska ta fram och presentera i steg 2 av guiden.

Tryck på Nästa i guiden.

### Steg 2 av 3 i guiden:

- 1. Välj leverans utifrån resultatslistan som visas i bilden. Om så önskas, kan filtrering ske på Leveranstidpunkt from-tom samt kolumnrubriker i resultatslistan. Tänk på att välja en leverans som passar mot det tidigare valda kontraktet och dess kontraktsrad.
- 2. Tryck på Nästa i guiden.

| Prissimulering                           |         |                |                     |                        |                      |                     |
|------------------------------------------|---------|----------------|---------------------|------------------------|----------------------|---------------------|
|                                          |         |                |                     |                        |                      |                     |
| <b>.</b>                                 |         |                |                     |                        |                      |                     |
| Mottagningsplats                         | al      | Leveranstidpun | kt from             |                        |                      |                     |
| 02000 2020-10-01 00                      |         |                | 0:00:00             |                        |                      |                     |
| Scenario Skog AB Mott.plats 2020-10-09 2 |         |                | kt tom<br>3:59:59 🛅 |                        |                      |                     |
| Leverans 1                               | Sortime | nt             | Mottagare           | Aktör                  | Mätresultat råvara 🍸 | Leveranstidpunkt 🍸  |
| SDCM000003BB                             | 012-VAI | -              | 02003-00000         | Scenario Led 3 Skog AB | Komplett             | 2020-10-01 13:10:54 |
| SDCM000003BC                             | 012-VAI | -              | 02003-00000         | Scenario Led 3 Skog AB | Komplett             | 2020-10-01 13:12:21 |
| SDCM000003BD                             | 012-VAI | -              | 02003-00000         | Scenario Led 3 Skog AB | Komplett             | 2020-10-01 13:52:56 |
| SDCM000003BF                             | 012-VAI | -              | 02003-00000         | Scenario Led 3 Skog AB | Komplett             | 2020-10-01 14:27:23 |
| SDCM000003BG                             | 012-VAI | -              | 02003-00000         | Scenario Led 3 Skog AB | Komplett             | 2020-10-01 14:35:41 |
| SDCM000003BM                             | 012-VAI |                | 02003-00000         | Scenario Led 3 Skog AB | Komplett             | 2020-10-01 15:17:03 |
| SDCM000003BN                             | 012-VAL |                | 02003-00000         | Scenario Led 3 Skog AB | Komplett             | 2020-10-01 15:32:51 |

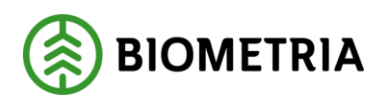

#### Steg 3 av 3 i guiden:

- 1. Om så önskas, kan justering ske gällande värden för termerna Leveransdatum, Mätdatum och Verkligt datum. Detta för att anpassa mot önskad prissimulering. De värden som presenteras är hämtade från den valda leveransen.
- 2. Tryck på Slutför i guiden.

Prissimulering

| Ì                            | lissing              |           |                  |            |                              |       |                    |                     |  |
|------------------------------|----------------------|-----------|------------------|------------|------------------------------|-------|--------------------|---------------------|--|
| -                            |                      |           | _                |            |                              |       |                    |                     |  |
|                              |                      |           |                  |            |                              |       |                    |                     |  |
| P                            | Prissimulering, urva | al        |                  |            |                              |       |                    |                     |  |
| Förstaledskontrakt Prislista |                      | Prislista |                  | Mätd       | atum                         |       |                    |                     |  |
|                              | FK00000669 MAM007    |           |                  | 2020-10-01 |                              |       |                    |                     |  |
|                              | Kontraktsrad         |           | Status<br>Aktiv  |            | Leveranstidpunkt 2020-10-01  |       |                    |                     |  |
|                              | 2.0                  |           |                  |            |                              |       |                    |                     |  |
| Version                      |                      | Version   |                  | Verkli     | igt datum för råvara vid väg |       |                    |                     |  |
| 10                           |                      |           | 10               |            |                              |       |                    |                     |  |
|                              | Leverans 1           | Sortiment |                  | Mottagare  |                              | Aktör | Mätresultat råvara | Leveranstidpunkt    |  |
|                              | SDCM000003BB         | 012-VAL   | -VAL 02003-00000 |            | Scenario Led 3 Skog AB       |       | Komplett           | 2020-10-01 13:10:54 |  |
|                              |                      |           |                  |            |                              |       |                    |                     |  |

#### Simuleringsresultat för råvara

Resultatet av prissimuleringen presenteras i ett formulär som bryter på huvud och rad. I huvuduppgifterna kan man utläsa ev. felmeddelande om prissimuleringen misslyckades. Under värdeberäkning rad presenteras prissimuleringen bruten per priskomponent.

| Si    | muleringsres        | ultat för råvara           |          |          |             |           |              |                         |                         |              |          |          |     |
|-------|---------------------|----------------------------|----------|----------|-------------|-----------|--------------|-------------------------|-------------------------|--------------|----------|----------|-----|
| Vär   | deberäkning huvud   |                            |          |          |             |           |              |                         |                         |              |          |          |     |
| ~     | Värdeberäkningsnu ↓ | Skapat datum och klockslag | Aktiv O  | peration | Beställning | Köpare    | kontrakts-ID | Förstaledskontrakts-ID  | Leveranstillfällenummer | Leverans     | Rad      | Valu     | Kč  |
|       | VR0000006117        | 2020-10-09 14:34:18        | Ja C     | Driginal |             |           |              | FK00000669              | 5894                    | SDCM000003BB | 1        | SEK      | 06  |
|       |                     |                            |          |          |             |           |              |                         |                         |              |          |          |     |
|       |                     |                            |          |          |             |           |              |                         |                         |              |          |          |     |
|       |                     |                            |          |          |             |           |              |                         |                         |              |          |          |     |
|       |                     |                            |          |          |             |           |              |                         |                         |              |          |          |     |
|       |                     |                            |          |          |             |           |              |                         |                         |              |          |          |     |
|       |                     |                            |          |          |             |           |              |                         |                         |              |          |          |     |
| -     |                     |                            |          |          |             |           |              |                         |                         |              |          |          |     |
| 1/= - | المعرفة والمتقادم   |                            |          |          |             |           | -            |                         |                         |              |          |          |     |
| Var   | deberakning rad     |                            |          |          |             |           |              |                         |                         |              |          |          |     |
| ~     | Objekt-ID           | Kvantitet Produktkod       | Värde    | e Pris   | Måttslag    | Övermål   | Prisgrundan  | Prisgrundande kvantitet | Produktmodell           | Version      | Prisstat | us       |     |
|       | 1                   | 0,4830840 0121             | 173,9160 | 360,0000 | m3f         | 0,0000000 | 420,00       | 0,4831000               | KOM-000013719           | 2            | Prisber  | äkning O | IK. |

#### Exportera resultatet till Excel

Markera samtliga värdeberäkningsrader genom att trycka på bocken.

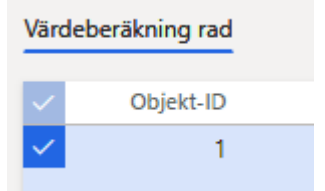

Klicka därefter på ikonen i högra hörnet för Microsoft Office och välj Värdeberäkning rad

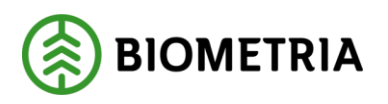

SPARA I

OneDrive för företag

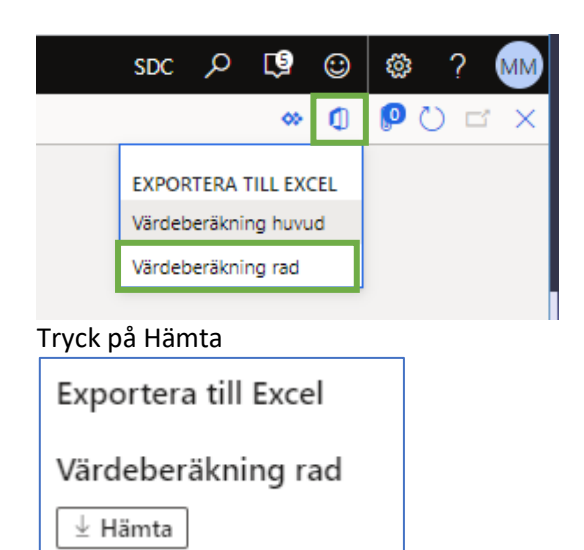

SharePoint Öppna Excel-filen som lägger sig längst ner i fönstret genom att klicka på filnamnet. Därefter arbetar du vidare med prissimuleringsresultatet i Excel.

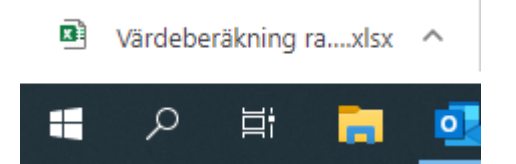